# 共用版本生产端使用手册

生产端是提供给商家使用,用来生成客户端设计好的作品文件为 JPG 格式的 300 像素印刷文件,使用前请把加密狗插入电脑 USB 接口处。

#### 一、生产端对操作系统的要求

生产端分 32 位和 64 位, WIN XP 系统都是 32 位的, WIN 7 系统 有 32 位的也有 64 位的, 商家在安装生产端时先右击"我的电脑"看 下自己的操作系统是多少位的, 然后再选择相应的生产端进行安装。

### 二、生产端对电脑的配置要求

内存 4G 比较好,因为生成印刷文件时文件比较大,对电脑要求 比较高一些,但目前电脑硬件都能达到 4G,没有 4G 也可以用,就是 生成速度慢一些。

#### 三、生产端安装路径要求

生产端不要安装 C 盘,选择一个空间比较大的盘安装,因为以后 生成模板时要从服务器下载素材,合成越多占用空间比较大,同时导 入的作品里的照片也同时会进入到安装盘里。

#### 四、生产端如何登录

安装好生产端后,出来登录界面,如下面所示;

|     | 3 生产管理系统 | 充 - 用户登录 |        | x |       |    |
|-----|----------|----------|--------|---|-------|----|
|     | 用户名:     |          |        |   |       |    |
| 用 户 |          | 登录       | 🔽 记住密码 |   | 名和密码, | 用我 |

们提供的登录即可,同时打上右下角的"记住密码"方便下次直接登录。

## 五、登录后如何生成印刷文件

第一步: 点导入按钮

| 导入              |             |      |       |    |      |          | 导入作品合成(0) | 1       | 递  |
|-----------------|-------------|------|-------|----|------|----------|-----------|---------|----|
| 间: 2013-11-27 🗍 | - 2013-11-2 | ·7   | 导入名称: |    | 重    | <u>ң</u> | \$\ ● 第   | 一步:点导入排 | 安钮 |
| 入时间             | 状态          | 导入名称 | 原名称   | 尺寸 | 产品类型 | 装订类型     | 备注        | 打开合成目录  |    |
|                 |             |      |       |    |      |          |           |         |    |
|                 |             |      |       |    |      |          |           |         |    |
|                 |             |      |       |    |      |          |           |         |    |
|                 |             |      |       |    |      |          |           |         |    |
|                 |             |      |       |    |      |          |           |         |    |
|                 |             |      |       |    |      |          |           |         |    |
|                 |             |      |       |    |      |          |           |         |    |

第二步:选择要生成的作品,点选择按钮,可以批量的选择要生成作品。

| 日 导入作品 |                                          |    |
|--------|------------------------------------------|----|
| 导入文件   | I<br>第二步:选择要生成的作品,点选择按钮<br>可以批量的选择要生成的作品 | 选择 |
| 备注     | 提示                                       |    |
|        |                                          |    |

第三步:作品导入进生产端列表中后,在作品上面右击选择"合成作品"按钮即可,如下图所示

| 生产管理系统。当前暨景用户       | (新印春)        |         |           |                    |                 |             |        |  |
|---------------------|--------------|---------|-----------|--------------------|-----------------|-------------|--------|--|
| 品导入                 |              |         |           |                    |                 | 导入作品合成(0)   | 系统设置   |  |
|                     |              |         |           |                    |                 |             |        |  |
| 时间: 2013-11-27 🗍 🕶  | - 2013-11-27 |         | 入名称:      |                    | 査找 导入           |             |        |  |
| 入时间                 | 状态           | 导入名称    | 原名称       | 尺寸                 | 产品类型 装订类型 备注    |             | 打开合成目录 |  |
| 2013-11-27 17:29:43 | 等待合成         | 美好记忆-20 | 美好记忆      | 经典積款               | 台田 計圖進行<br>合成作品 |             |        |  |
| 2013-11-27 17:29:43 | 寺待宫族         | 快乐生活12  | 快乐主活12 竖款 | 浏览作品照片<br>打开作品合成目录 |                 |             |        |  |
|                     |              |         |           |                    | 移除              |             |        |  |
|                     |              |         |           |                    |                 | " A - D / L |        |  |
| 第二步:                | 作品导入         | 、进生产端   | 列表中后      | ,任作品               | 品上面石击选择         | "合成作品"      | 按钮即可。  |  |
|                     |              |         |           |                    |                 |             |        |  |
|                     |              |         |           |                    |                 |             |        |  |
|                     |              |         |           |                    |                 |             |        |  |
|                     |              |         |           |                    |                 |             |        |  |
|                     |              |         |           |                    |                 |             |        |  |
| 7 全诜 刷新             | 批量合成         | 批量移     | 38余       |                    | 共有: 2 作品        |             | 所有作品   |  |

点"合成作品"按钮后就开始从服务器下载本套作品的素材至本地中, 下载好素材后,以后再生成此套模板就不用下载了,下载好就开始与 照片合成客户在客户端中排版的样式。

第四步:如何打开生成好的作品文件

生成好印刷文件后,作品上会显示绿色颜色,同时右边显示"打开合成目录",打开即是印刷文件,如下图所示

| 生产管理系统 - 当前登录用户(新日) | 1客)        |         |        |      |      |             |                  |        | X  |
|---------------------|------------|---------|--------|------|------|-------------|------------------|--------|----|
| 作品导入                |            |         |        |      |      |             | <u>导作作品合成(0)</u> | 系统设置   | 退出 |
| 查询                  |            |         |        |      |      |             |                  |        |    |
| 时间: 2013-11-27 🔲 -  | 2013-11-27 |         | 入名称:   |      | 查    | 找           | 导入               |        |    |
|                     |            |         |        |      |      |             |                  |        |    |
| 导入时间                | 状态         | 导入名称    | 原名称    | 尺寸   | 产品类型 | 装订类型        | 备注               | 打开合成目录 |    |
| 2013-11-27 17:29:43 | 已合成        | 美好记忆-20 | 美好记忆   | 经典横款 | 台历   | 铁圈装订        |                  | 打开合成目录 |    |
| 2013-11-27 17:29:43 | 等待合成       | 快乐生活12  | 快乐生活12 | 竖款   | 照片书  | 精装          |                  |        |    |
|                     |            |         |        |      |      |             |                  |        |    |
|                     |            |         |        |      |      |             |                  |        |    |
|                     |            |         |        |      |      |             |                  |        |    |
|                     |            |         |        |      |      |             |                  |        |    |
|                     |            |         |        |      |      |             |                  |        |    |
|                     |            |         |        |      |      |             |                  |        |    |
|                     |            |         |        |      |      |             |                  |        |    |
|                     |            |         |        |      |      |             |                  |        |    |
|                     |            |         |        |      |      |             |                  |        |    |
|                     |            |         |        |      |      |             |                  |        |    |
|                     |            |         |        |      |      |             |                  |        |    |
|                     |            |         |        |      |      |             |                  |        |    |
|                     |            |         |        |      |      |             |                  |        |    |
| ☑ 全选 刷新 [           | 批量合成       | 批量移     | 涂      |      | 共行   | <b>言: 2</b> | 作品               | 所有作品   | •  |